# คู่มือสร้างบัญชีผู้ใช้งาน

 เข้าเว็บไซต์ http://udo.oop.cmu.ac.th จะพบแถบข้อความ สร้างบัญชี ผู้ใช้งานใหม่ทางขวามือของเว็บไซต์ จะพบกับหน้าตาของเว็บไซต์ดังภาพ

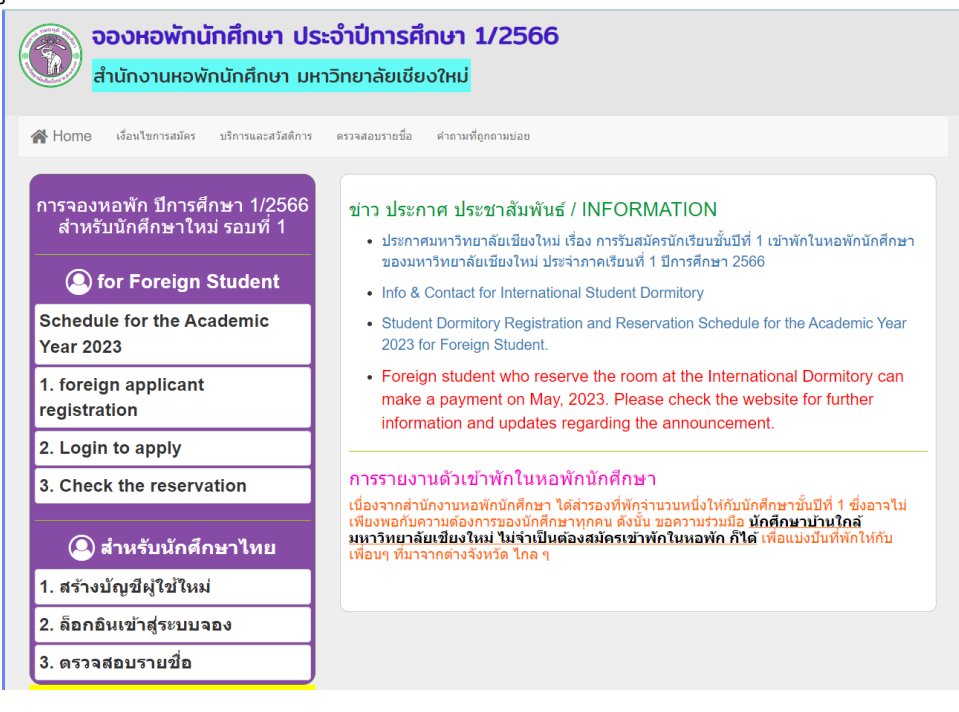

2. ในแถบด้านขวามือ ให้ผู้สมัครเข้าสร้างบัญชีผู้ใช้งานใหม่ ตามหมายเลข 1

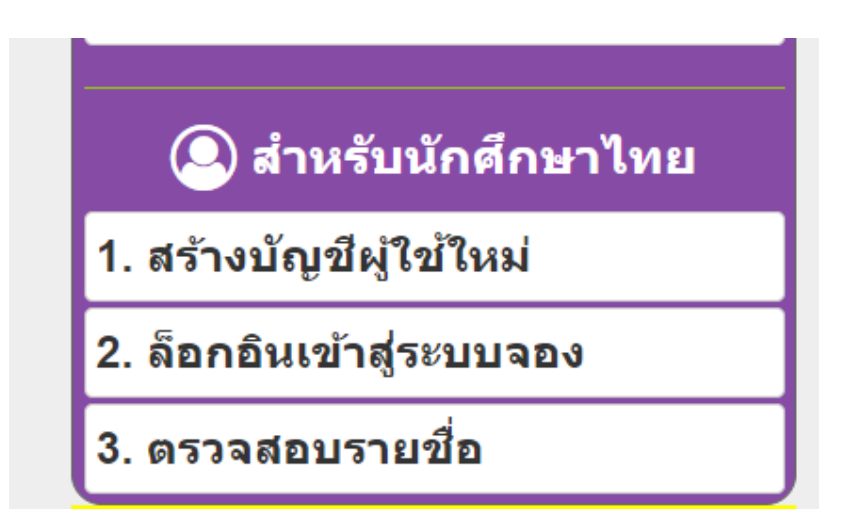

 หลังจากที่ผู้สมัครคลิกแถบสร้างบัญชีผู้ใช้งานใหม่ ตามหมายเลข 1 แล้วจะพบ กับหน้าตาดังภาพ และจำเป็นต้องกรอกข้อมูลให้ครบทุกช่อง หลังจากนั้นคลิก สร้างบัญชีผู้ใช้งานใหม่เป็นอันเสร็จสิ้น

| เลขประจำตัว<br>ประชาชน  | เลขประจำตัวประชาชน     | *                           |
|-------------------------|------------------------|-----------------------------|
| เพศ                     | *                      |                             |
| ู้<br>ชื่อ              | ชื่อ                   | * ไม่ต้องกรอกคำนำหน้า       |
| นามสกุล                 | นามสกุล                | *                           |
| วันเดือนปีเกิด          | วันเดือนปีเกิด         | *ตัวอย่างการกรอก 02/04/2545 |
| อร์โทรศัพท์มือถือ       | เบอร์โทรศัพท์มือถือ    | *กรอกเฉพาะตัวเลขเท่านั้น    |
| อีเมล                   | อีเมล                  | *                           |
| รหัสผ่าน                | รหัสผ่าน               | *                           |
| มันรหัสผ่านอีกครั้ง<br> | ยืนยันรหัสผ่านอีกครั้ง | ×                           |

 หลังจากกรอกข้อมูลทุกช่องแล้ว ตรวจสอบข้อมูลให้ถูกต้องคลิก สร้างบัญชีผู้ใช้ งานใหม่ ก็เป็นอันเสร็จสิ้นในการสร้างรหัสผ่านจองหอพัก

#### <u>ข้อควรระวังในการสร้างบัญชีจองหอพัก</u>

 เลือกเพศให้ถูกต้อง เพราะวันเปิดระบบจองหอพักนศ.จะเห็นเฉพาะหอพักอาคารที่ ตนเองระบุเพศ เช่น นศ. เพศ ชาย จะเห็นเฉพาะหอพักนักศึกษาชาย

นศ. เพศ **หญิง** จะเห็นเฉพาะหอพักนักศึกษาหญิง

 หากไม่สามารถกดสร้างบัญชีได้ เนื่องจากข้อมูลไม่ถูกต้อง นศ.ต้องตรวจสอบช่องว่าง ระหว่างคำในช่องข้อมูลที่กรอกทุกครั้ง

## การจองหอพักนักศึกษา

 เข้าเว็บไซต์ http://udo.oop.cmu.ac.th เลือกแถบจองหอพักนักศึกษา ทางขวามือของเว็บไซต์ จะพบกับหน้าตาของเว็บไซต์ดังภาพ

| อองหอพักนักศึกษา ประจำปีการศึกษา 1/2566<br>สำนักงานหอพักนักศึกษา มหาวิทยาลัยเชียงใหม่ |                                                                                                    |  |  |  |  |
|---------------------------------------------------------------------------------------|----------------------------------------------------------------------------------------------------|--|--|--|--|
| ☆ Home เงื่อนใขการสมัคร บริการและสวัสดิการ<br>การจองหอพัก ปีการศึกษา 1/2566           | ตรวจสอบรายชื่อ ศาลามที่ถูกถามปอย<br>ข่าว ประกวศ ประชาวสับเข้มเร้ / INFORMATION                                                                                                    |  |  |  |  |
| สำหรับนักศึกษาใหม่ รอบที่ 1<br>(2) for Foreign Student                                | <ul> <li>ประกาศมหาวิทยาลัยเชียงใหม่ เรื่อง การรับสมัครนักเรียนขั้นปีที่ 1 เข้าพักในหอพักนักศึกษา<br/>ของมหาวิทยาลัยเชียงใหม่ ประจำภาคเรียนที่ 1 ปีการศึกษา 2566</li> </ul>                                                                                                    |  |  |  |  |
| Schedule for the Academic<br>Year 2023                                                | Info & Contact for International Student Dormitory     Student Dormitory Registration and Reservation Schedule for the Academic Year 2023 for Foreign Student.                                                                                                    |  |  |  |  |
| 1. foreign applicant registration                                                     | <ul> <li>Foreign student who reserve the room at the International Dormitory can<br/>make a payment on May, 2023. Please check the website for further<br/>information and updates regarding the announcement</li> </ul>                                                                           |  |  |  |  |
| 2. Login to apply                                                                     |                                                                                                    |  |  |  |  |
| 3. Check the reservation                                                              | การรายงานตัวเข้าพักในหอพักนักศึกษา                                                                                                    |  |  |  |  |
| 🔘 สำหรับนักศึกษาไทย                                                                   | เนองจากสานกงานขอพถนครณา โดสารองทหกุจานวันหนง (หกบนคศกษาชับบท 1 ช่ออาจไม<br>เพียงพอกับความต่องการของนักศึกษาทุกคน ดังนั้น ขอความร่วมมือ <u>นักศึกษาบ้านใกล้</u><br><b>มหาวิทยาภัยเชียงใหม่ ไม่จำเป็นต่องสมัครเข่าพักในหอพัก ก็ได้</b> เพื่อแบ่งบันที่พักให้กับ<br>เพื่อบๆ ที่มาจากต่างจังหวัด ไกล ๆ |  |  |  |  |
| 1. สร้างบัญชีผู้ใช้ใหม่                                                               |                                                                                                    |  |  |  |  |
| 2. ล็อกอินเข้าสู่ระบบจอง                                                              |                                                                                                    |  |  |  |  |
| 3. ตรวจสอบรายชื่อ                                                                     |                                                                                                    |  |  |  |  |

 ในแถบด้านขวามือ ให้ผู้สมัครคลิกหมายเลข 2 ล็อกอินเข้าสู่ระบบจอง และใช้รหัสผ่านที่ได้จากการสร้างบัญชี เข้าสู่ระบบจองหอพักในหมายเลข 2

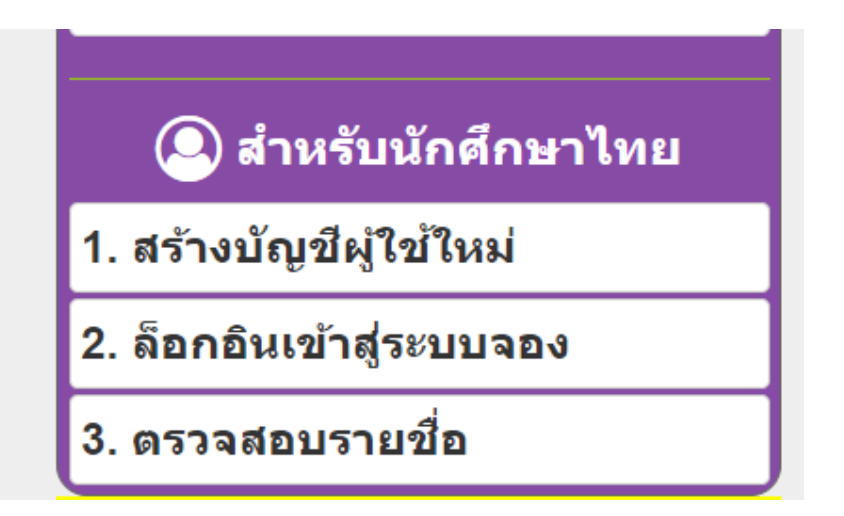

 หลังจากที่ผู้สมัครคลิกตามหมายเลขที่ 2 ล็อกอินเข้าสู่ระบบจองหอพักแล้ว จะพบกับหน้าตาเว็บไซต์ดังภาพ หลังจากนั้นคลิก "ล็อกอินเข้าสู่ระบบ"

| ล็อกอินเข้าสู่ระบบ | บสำหรับจองหอพัก (ผู้จองจะต้องสร้างบัญชีผู้ใช้ไหม่แล้วเท่านั้น) |
|--------------------|----------------------------------------------------------------|
| เลขประจำตัวประชาชน | เลขประจำตัวประชาชน *                                           |
| รหัสผ่าน           | รหัสผ่าน *                                                     |
| [                  | ล็อกอินเข้าสู่ระบบ ลืมรหัสผ่าน                                 |
|                    |                                                                |
|                    |                                                                |

 <u>หากผู้สมัครลืมรหัสผ่าน</u> สามารถคลิกในช่องลืมรหัสผ่านได้ ตามรูปภาพที่ ปรากฏแล้วกรอกข้อมูลลงไปครบทุกช่อง จากนั้นคลิกสร้างรหัสผ่านใหม่ แล้วใช้รหัสผ่านใหม่นี้จองหอพักอีกครั้ง

| เลขประจำตัวประชาชน     | เลขประจำตัวประชาชน     | ·                           |  |
|------------------------|------------------------|-----------------------------|--|
| วันเดือนปีเกิด         | วันเดือนปีเกิด         | *ตัวอย่างการกรอก 02/04/2545 |  |
| เบอร์โทรศัพท์มือถือ    | เบอร์โทรศัพท์มือถือ    | *กรอกเฉพาะตัวเลขเท่านั้น    |  |
| อีเมล์                 | อ็เมล์                 | •                           |  |
| รหัสผ่านใหม่           | รหัสผ่าน               | •                           |  |
| ยินยันรหัสผ่านอีกครั้ง | ยืนยันรหัสผ่านอีกครั้ง | •                           |  |
|                        |                        |                             |  |

5. เมื่อล็อกอินเข้าสู่ระบบจองหอพัก จะพบหน้าต่างใหม่ให้ "คลิกตกลง/OK เพื่อเข้าสู่ ระบบ"

| จองหอพักนักด์<br>สานักงานหอพักนักศึก   | สึก www3.reg.cmu.ac.th บอกว่า<br>คริกปุ่ม คกอง/ok เพื่อเข้าสู่ระบบ<br>มา:<br>ตกตร    |
|----------------------------------------|--------------------------------------------------------------------------------------|
| การจองหอพักนักศึกษา<br>ประจำปีการศึกษา | ข่าว ประกาศ ประชาสัมพันธ์ !!!                                                        |
| 1/2565 สำหรับนักศึกษา                  | -<br>ล็อกอินเข้าสู่ระบบสำหรับจองหอพัก (ผู้จองจะต้องสร้างบัญชีผู้ใช้ใหม่แล้วเท่านั้น) |
| ใหม่ รอบ 1, 2, 3                       | เลขประจำดัวประชาชน .                                                                 |
| 1. สร้างบัญชีผู้ใช้ใหม่                | รพัฒนาน                                                                              |
| 2. ด็อกอินเข้าสู่ระบบจอง               |                                                                                      |
| 3 อการสอบการที่จ                       |                                                                                      |

 คลิกเลือกหอพักที่ต้องการจองทางแถบซ้ายมือ เมื่อคลิกเลือกหอพักแล้วจะมี ข้อมูลเลขห้องและจำนวนรับตามภาพที่ปรากฏ

|              |                                                       |      |        |         | ข้อมูเ   | ลผู้ใช้งานระบบ CitizenID | Name                       |  |
|--------------|-------------------------------------------------------|------|--------|---------|----------|--------------------------|----------------------------|--|
| × ,          | ืืื มังไม่ได้จองหอพัก จองหอพักนักศึกษา "หญิง อาคาร 1" |      |        |         |          |                          |                            |  |
| เลือกหอพักท์ | เลือกหอพักที่ต้องการจอง                               |      | ล่าดับ | เลขน้อง | จำนวนรับ | สถานะห้อง                | รายชื่อคนจองเรียงตามล่าดับ |  |
| ชื่อหอพัก    | ชื่อหอพัก จำนวนรับ สถานะ                              |      | 1      | 3101    | 56       | จองห้องนี้ คลิก          | 1. ทดสอบชื่อ ทดสอบนามสกุล  |  |
| หญิง อาคาร 1 | 56                                                    |      |        |         |          |                          |                            |  |
| หญิง อาคาร 2 | 1                                                     | ເສັນ |        |         |          |                          |                            |  |
|              |                                                       |      |        |         |          |                          |                            |  |

|       | จองหอพักนักศึกษา "หญิง อาคาร 1" |          |                 |                           |  |  |  |
|-------|---------------------------------|----------|-----------------|---------------------------|--|--|--|
| สำดับ | เลขห้อง                         | จำนวนรับ | สถานะห้อง       | รายชื่อคนจองเรียงตามสำดับ |  |  |  |
| 1     | 203                             | 3        | จองห้องนี้ คลิก |                           |  |  |  |
| 2     | 205                             | 3        | จองห้องนี้ คลิก |                           |  |  |  |
| 3     | 206                             | 3        | จองห้องนี้ คลิก |                           |  |  |  |
| 4     | 207                             | 3        | จองห้องนี้ คลิก |                           |  |  |  |
| 5     | 209                             | 3        | จองห้องนี้ คลิก |                           |  |  |  |
| 6     | 210                             | 3        | จองห้องนี้ คลิก |                           |  |  |  |
| 7     | 211                             | 3        | จองห้องนี้ คลิก |                           |  |  |  |
| 8     | 212                             | 3        | จองห้องนี้ คลิก |                           |  |  |  |
| 9     | 214                             | 3        | จองห้องนี้ คลิก |                           |  |  |  |
| 10    | 215                             | 3        | จองห้องนี้ คลิก |                           |  |  |  |
| 11    | 216                             | 3        | จองห้องนี้ คลิก |                           |  |  |  |
| 12    | 226                             | 3        | จองห้องนี้ คลิก |                           |  |  |  |
| 13    | 227                             | 3        | จองห้องนี้ คลิก |                           |  |  |  |
| 14    | 228                             | 3        | จองห้องนี้ คลิก |                           |  |  |  |
| 15    | 231                             | 3        |                 |                           |  |  |  |

 7. คลิก "จองห้องนี้" แล้วจะมีข้อมูลขึ้นทางซ้ายมือในกรอบสีเหลืองหอพักที่จองได้ ปรากฏเมื่อจองหอพักได้แล้วให้ทำการออกจากระบบทันที เพื่อเป็นการป้องกัน การสวมสิทธิ์ของบุคคลอื่น

| n University L                                           | Dormitory Office                                                    | 🖍 กรอกแบบสำร          | วจความพึงพอ | 19      |          |                          |                           | C• ออกจากระบบ |
|----------------------------------------------------------|---------------------------------------------------------------------|-----------------------|-------------|---------|----------|--------------------------|---------------------------|---------------|
|                                                          |                                                                     |                       |             |         |          | ข้อมูลผู้ใช้งาน          | ระบบ CitizenID            | Name          |
| 1                                                        | หอพักที่จองได้<br>วาการ 1 เง้าง                                     | 2101                  |             |         |          | <mark>จองหอพักน</mark> ั | เักศึกษา "หญิง อาคาร      | 1"            |
| исцол                                                    |                                                                     | 5101                  | ล่าดับ      | เลขห้อง | จำนวนรับ | สถานะห้อง                | รายชื่อคนจองเรียงตามลำดับ |               |
|                                                          |                                                                     |                       |             |         |          |                          |                           |               |
| หอพักหญิง ฮ                                              | ยกเล็กการจอง<br>อาคาร 1 ห้อง 310                                    | 1 คลิกที่นี่          | 1           | 3101    | 56       | จองห้องนี้ คลิก          | 1. ทดสอบชื่อ ทดสอบนามสกุล |               |
| หอพักหญิง ส<br>เลือกหอพักท่                              | ยกเลิกการจอง<br>อาคาร 1 ห้อง 310<br>ที่ต้องการจอง                   | 1 คลิกที่นี่          | 1           | 3101    | 56       | จองห้องนี้ คลิก          | 1. ทดสอบข้อ ทดสอบนามสกุล  |               |
| หอพักหญิง ส<br>เลือกหอพักข่<br>ช่อนอพัก                  | ยกเลิกการจอง<br>อาคาร 1 ห้อง 310<br>ที่ต้องการจอง<br>จำนวนรับ       | 1 คลิกที่นี่<br>สถานะ | 1           | 3101    | 56       | จองห้องนี้ คดิก          | 1. ทดสอบข้อ ทดสอบนามสกุล  |               |
| หอพักหญิง อ<br>เลือกหอพักท์<br>ชื่อนอพัก<br>หญิง อาคาร 1 | ยกเลิกการจอง<br>อาคาร 1 ห้อง 310<br>ที่ต้องการจอง<br>จำนวนรับ<br>56 | 1 คลิกที่นี่          | 1           | 3101    | 56       | จองห้องนี้ คลิก          | 1. ทดสอบข้อ ทดสอบนามสกุล  |               |

### 8. หากต้องการยกเลิกการจองหอพัก ให้คลิกที่แถบ "ยกเลิกการจองหอพัก" ตามรูปภาพ

|                                    |                           |          | www3.r    | eg.cmu.a    | c.th บอกว่า   |              |                   |                           |
|------------------------------------|---------------------------|----------|-----------|-------------|---------------|--------------|-------------------|---------------------------|
| ft University Dormitory Office 📝 🕫 |                           | 🗶 ni     | ต้องการยก | าเลิกรายการ | จองห้อง 203 ? | 🕒 ออกจากระบบ |                   |                           |
|                                    |                           |          |           |             |               |              | ตกลง ยกเลิก       | 2 Name                    |
| หอพั                               | ักที่จองได้<br>าร 1 ห้องไ | 203      |           |             |               | จองห         | อพักนักศึกษา "หญิ | ง อาคาร 1"                |
|                                    |                           |          |           | สำดับ       | เลขห้อง       | สำนวนรับ     | สถานะห้อง         | รายชื่อคนจองเรียงตามสำดับ |
| ยกเ<br>หอพักหญิง อาคา              | ลิกการจอง<br>ร 1 ห้อง 203 | คลิกที่เ | i         | 1           | 203           | 3            | จองห้องนี้ คลิก   | 1. ทดสอบชื่อ ทดสอบนามสกุล |
|                                    |                           |          |           | 2           | 205           | 3            | จองห้องนี้ คลิก   |                           |
| เลอกหอพกทดอ                        | งการจอง                   |          |           | 3           | 206           | 3            | จองห้องนี้ คลิก   |                           |
| ชื่อหอพัก                          | จำนวนรับ                  | สถาน     | i:        |             |               |              |                   |                           |

 หลังจากจองหอพักเรียบร้อยแล้ว โปรดตรวจสอบรายชื่อจองหอพักอีกครั้งใน หมายเลข 3 "ตรวจสอบรายชื่อ" ตามภาพที่ปรากฏ

| z. Login to арріу        |                                                    |
|--------------------------|----------------------------------------------------|
| 3. Check the reservation | ตรวจสอบรายชื่อจองหอพักนักศึกษา ประจำปีการศึกษา 1 / |
|                          | 2566                                               |
| 🔎 สำหรับนักศึกษาไทย      | กรุณากรอกรหัสประจำดัวประชาชน ดันหา                 |
| 1. สร้างบัญชีผู้ใช้ใหม่  |                                                    |
| 2. ล็อกอินเข้าสู่ระบบจอง |                                                    |
| 3. ตรวจสอบรายชื่อ        |                                                    |

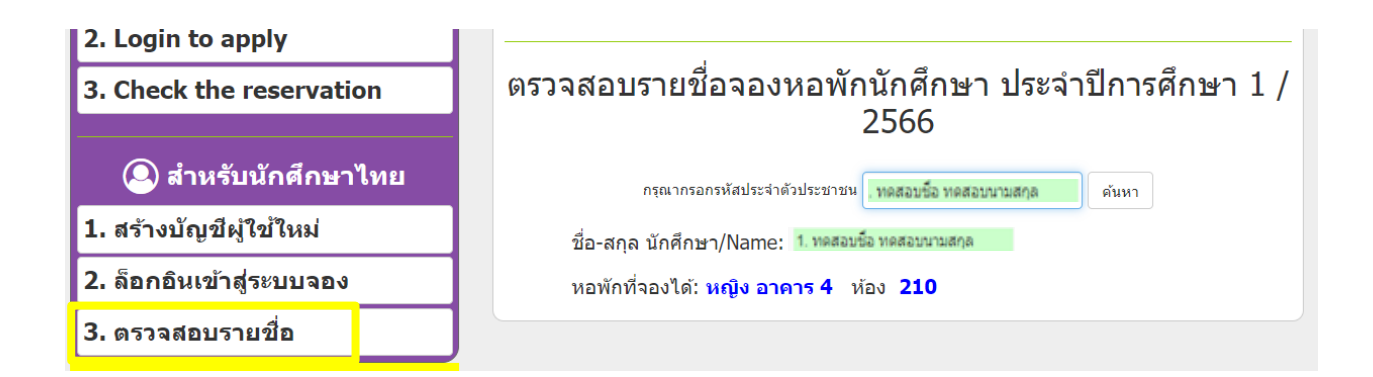

#### <u>ข้อควรระวังในการใช้ระบบจองหอพัก</u>

- ไม่ควรเปิดเผย username และ password ให้กับบุคคลอื่น ๆ
- กรุณาสร้างบัญชีผู้ใช้งานใหม่ ก่อนทำการจองหอพักในระบบ
- หลังจากใช้งานระบบเสร็จให้ทำการออกจากระบบทุกครั้ง
- การเข้าระบบ 1 เครื่องต่อ 1 รหัส